## **VPN-Dienst**

## Wie konfiguriere ich mein iPhone/iPad?

Für iOS Geräte bieten wir eine automatische Installation an. Hierfür müssen Sie sich nur im Online-Kundencenter anmelden und im einfachVoIP Bereich unter VPN die "iOS Konfig" herunterladen. Alternativ schicken wir Ihnen auch an die hinterlegte E-Mail Adresse die Konfiguration via E-Mail. Beachten Sie jedoch, dass E-Mails meist unverschlüsselt übertragen werden und daher dieser Weg weniger sicher ist.

## **VPN-Dienst**

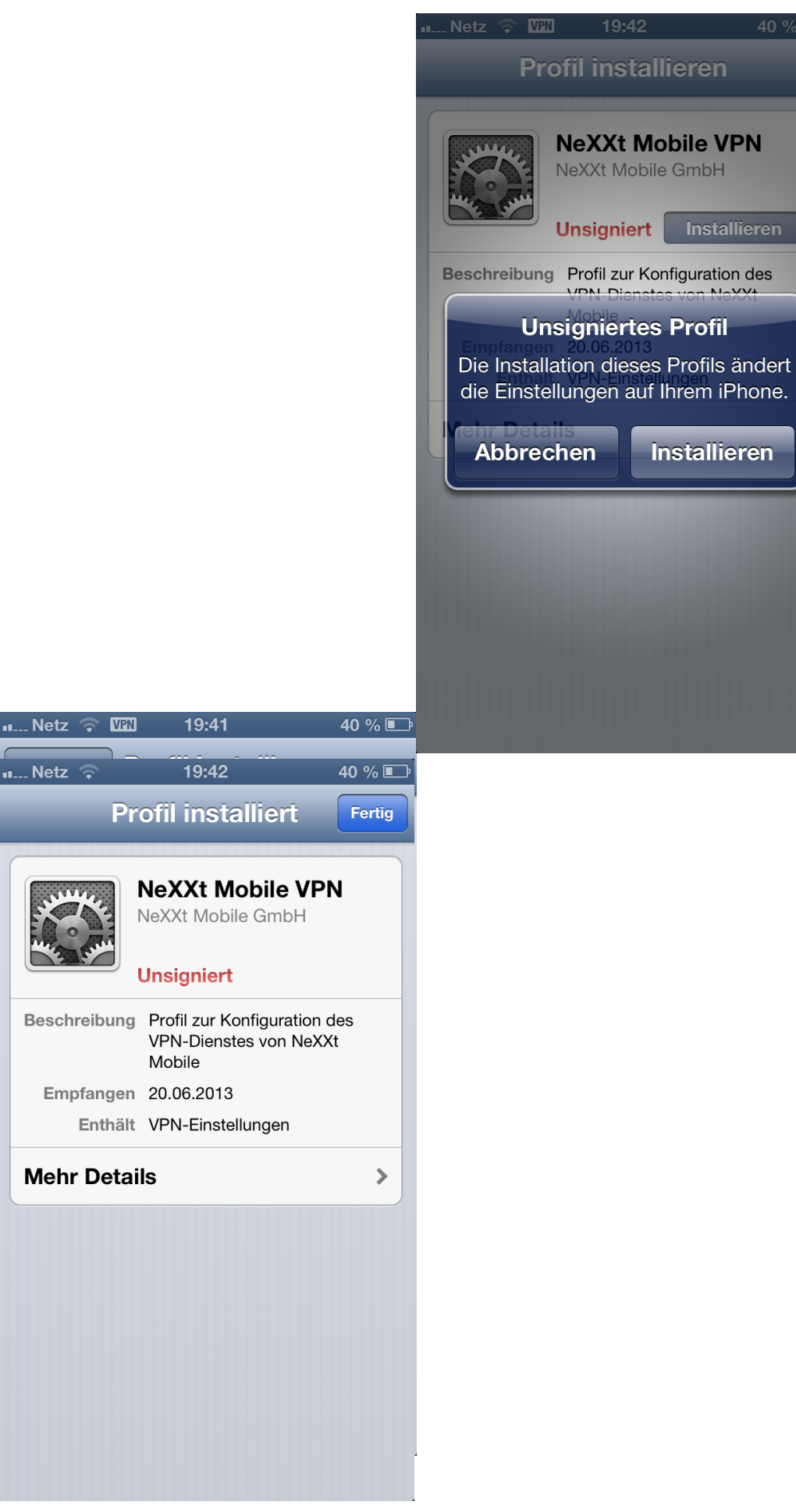

Sie können die Installation auch manuell vornehmen. Dazu müssen Sie in Seite 2 / 3

> © 2024 NeXXt Mobile GmbH <service@nexxtmobile.de> | 29.04.2024 02:36 URL: https://faq.nexxtmobile.de/index.php?action=faq&cat=66&id=286&artlang=de

## **VPN-Dienst**

Einstellungen->Allgemein->VPN->VPN hinzufügen folgende Daten eingeben:

Beschreibung: NeXXtMobile

Server: vpn.nexxtmobile.de

Account: [IHREN VPN BENUTZERNAMEN]

RSA-SecureID: deaktivieren

Kennwort: [IHR VPN PASSWORT]

Verschlüsselung: Automatisch

Für alle Daten: deaktivieren

| 💵 Netz 奈                  | 09:53        | 27 % 🔳              |
|---------------------------|--------------|---------------------|
| Abbrechen K               | onfiguratio  | Sichern             |
| L2TP                      | РРТР         | IPSec               |
|                           |              |                     |
| Beschreibung Erforderlich |              |                     |
| Server                    | Erforderlich |                     |
| Account                   | Erforderlich |                     |
| RSA-SecurID               |              | $\bigcirc \bigcirc$ |
| Kennwort Jedes Mal fragen |              |                     |
| Verschlüsselung           |              | Autom. >            |
| Für alle Daten            |              | $\bigcirc \bigcirc$ |
| Proxy                     |              |                     |
| Aus                       | Manuell      | Autom.              |
|                           |              |                     |

Eindeutige ID: #1306 Verfasser: Service Team Letzte Änderung: 2017-03-18 16:01